## CE3TagConInfo Version 0.01.01 の使い方

水魚堂 岡田仁史 hitoshi@suigyodo.com 2024/05/03

# 内容

| 1. | 概要          | .2 |
|----|-------------|----|
| 2. | 注意事項        | .2 |
| 3. | インストール      | .3 |
| 4. | 使い方         | .3 |
| 5. | おすすめ        | .6 |
| 6. | GUI 版       | .6 |
| 7. | GUI 実行ファイル版 | .7 |
| 8. | ライセンス       | .7 |

1. 概要

CE3TagConInfo は、CE3 ファイルのタグの接続先を、CE3 ファイル内に書き込む Python スクリプトです。

下は、本ソフトで処理をしたあと、BSch3V でテキストの位置を微調整したものです。

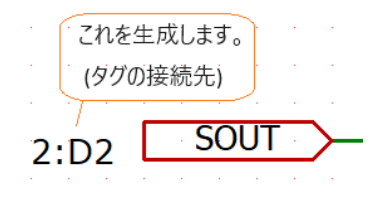

タグの横の 「2:D2」は、2ページのD2座標に同名のタグがあることを示しています。

このソフトを使う上で前提となるのは、次のようなことです

- ・BSch3V で複数ページにわたる回路図を作図している
- ・複数ページの回路図で、ページ間を接続する信号にタグを使っている BSch3Vのネットリスト作成ソフト NL3Wでは、タグ、ラベル、電源記号を区別せずに 同名であれば接続しますが、本ソフトが対象にするのはタグだけです。 (本ソフトを使っても、NL3Wの動作に影響はありません)

・レイヤー5 が空いていること

タグ接続先情報文字列をレイヤー5にコメントとして配置します。

レイヤー5には何も配置しないでください。

・構成する複数ページに、ページ番号を割り当てている(または、割り当てる) ページ番号は、BSch3V 0.84.01, Nut3W 0.84.01 以降で、編集変更ができるほか、 本ソフトでもできます。

2. 注意事項

CE3 ファイルを書き換えますので、次の点に注意してお使いください。

- ・処理対象の CE3 ファイルは必ずバックアップしておいてください。
- 作図された大切な回路図ファイルを、このソフトがぶっこわしても水魚堂は責任を負い ません。
- ・BSch3V には 0~7 のレイヤーがあります。どれかをこのソフト専用に空けてください。 デフォルトでレイヤー5 を消去して、タグの接続先情報を書きこみます。

#### 3. インストール

#### (1)Python 3.1x のインストール

Python 3.1xのインストールについては、ネットの情報を参照してください

#### (2)スクリプトの保存

解凍した配布ファイルのフォルダごとパソコンの適当な場所にコピーしてください。

#### 4. 使い方

#### (1)準備 ファイルのリストを作成

Nut3w Version 0.84.01 で使うファイルリストと共用できます。

↓処理したい CE3 ファイルが入っているフォルダに、filelist.txt を作り、Windows のメ モ帳でファイル名を入力したところ。

| 名前                      | 更新日時                                   | 種類             | サイズ         |
|-------------------------|----------------------------------------|----------------|-------------|
| 🖳 filelist.txt          | filelist.txt                           | • +            | – 🗆 ×       |
| 🔆 SensorlF_AnalogFE.CE3 | ファイル 編集 表示                             |                | ¢3          |
| 🔆 SensorIF_CPU.CE3      | SensorIE AnalogEE CE3                  |                |             |
| X SensorIF_EXTIF.CE3    | SensorIF_CPULCE3<br>SensorIF_EXTIF.CE3 |                |             |
|                         | 行 3、列 19 57 文字                         | 100% Windows ( | CRLF) UTF-8 |

ファイルのリストは次のように記述してください

- ・文字コードは UTF-8 (Windows11 のメモ帳だと、デフォルトで UTF-8 です)
- ・処理対象の CE3 ファイルを1行1ファイルで、空行なしで記述する
- ・本ソフトでページ番号を処理する場合、ファイルリストに書かれた順番でページ番号が 割り当てられます。
- ・パスは、ファイルリストからの相対になるので、CE3 ファイルと、ファイルリストを同 じフォルダに入れる場合は、上図のようにファイル名だけでいいです。

#### (2)スクリプトファイルのあるフォルダでターミナルを起動

| CE3Data.         | .ру         | 2024/03/10 11:29 | Python ソース ファイル | 8 KB |
|------------------|-------------|------------------|-----------------|------|
| CE3TagConInfo.py |             | 2024/03/10 15:58 | Python ソース ファイル | 8 KB |
| CE3TagLi         | ist.py      | 2024/03/10 11:00 | Python ソース ファイル | 4 KB |
|                  | 88 表示       | >                |                 |      |
|                  | ↑↓ 並べ替え     | >                |                 |      |
|                  | 旨 グループで表示   | >                |                 |      |
|                  | 🍤 元に戻す - 移動 | Ctrl+Z           |                 |      |
|                  | 新規作成        | >                |                 |      |
|                  | ⊘ プロパティ     | Alt+Enter        |                 |      |
|                  | 🗾 ターミナルで開く  |                  |                 |      |
|                  |             |                  |                 |      |

Windows11 では エクスプローラの空いているところを右クリック→「ターミナルで開く」

#### (3)コマンド実行

### >python CE3TagConInfo.py filelist [-l:n] [-c:n] [-p:n] enter

filelist :ファイルリスト

[]内はオプションです。

| オプション | 内容                        | デフォルト値 |
|-------|---------------------------|--------|
| -l:n  | nは1~7。接続情報を書きこむ作業レイヤー     | 5      |
| -c:n  | n は0か1。                   | 1      |
|       | 1のとき、作業レイヤーをいったん全削除します。   |        |
| -p:n  | n は0か1。                   | 1      |
|       | 1のとき、CE3ファイルのページ番号と総ページ数を |        |
|       | 更新します。                    |        |

#### ファイルリストだけを指定して実行したところ

| ▶ PowerShell ×                                                                                                    |                                             |                                                                                                    |       |        | × |
|----------------------------------------------------------------------------------------------------|---------------------------------------------|----------------------------------------------------------------------------------------------------|-------|--------|---|
| PowerShell 7.4.2<br>PS C:\Users\hitoshi\OneDri<br>CE3TagConInfo Version 0.01<br>C:\Users\hitoshi\OneDrive<br>C:\Users\hitoshi\OneDrive<br>C:\Users\hitoshi\OneDrive<br>Info layer:5<br>Cleanup info layer:Do | ve – 2<br>.01<br>– Suig<br>– Suig<br>– Suig | Suigyodo\ドキュメント \Python\CE3TagMap> python '.\CE3TagConInfo.py' sample2/f<br>gyodo\ドキュメント \Python\CE3TagMap\sample2\SensorIF_アナログFE.CE3<br>gyodo\ドキュメント \Python\CE3TagMap\sample2\SensorIF_CPU.CE3<br>gyodo\ドキュメント \Python\CE3TagMap\sample2\SensorIF_EXTIF.CE3 | ileli | st.txt | : |

CH3,D71,L:0,X:190,Y:420 SOUT,D:1,L:0,X:690,Y:370 SOUT,D:1,L:0,X:360,Y:520 ::\Users\hitoshi\OneDrive - Suigyodo\ドキュメント \Python\CE3TagMap> | 本スクリプトで処理をしたあと、以下の手作業が必要になります。 タグ接続先情報はレイヤー5に書き込まれますが、タグに重なった状態になります。 このまま印刷すると見えにくいだけなので移動しないといけません。

| レイヤーの設定                     |        |              |       | × |  |
|-----------------------------|--------|--------------|-------|---|--|
|                             | 編集     | 表示           | レイヤー名 |   |  |
| レイヤー <b>0</b>               |        | $\checkmark$ |       |   |  |
| レイヤー1                       |        | <u>~</u>     |       | 1 |  |
| · レイヤー2                     | $\Box$ | $\sim$       |       | 1 |  |
| レイヤー3                       | $\Box$ | <u>~</u>     |       |   |  |
| レイヤー4                       |        | <u>~</u>     |       | 1 |  |
| · レイヤー5                     |        | <u>~</u>     |       | 1 |  |
| レイヤー <mark>6</mark>         | $\Box$ | <u>~</u>     |       |   |  |
| ·<br>レイヤー7                  | $\Box$ | $\sim$       |       | - |  |
| レイヤー設定ボックスに名前を表示(リスタート後に有効) |        |              |       |   |  |
| ✓編集レイヤーだけをハイライト表示 OK キャンセル  |        |              |       |   |  |
|                             |        |              |       |   |  |

#### (4)処理直後のタグの様子

レイヤー0に作図、本ソフトがレイヤー5に タグ接続先情報を書きこんだ状態で BSch3Vのレイヤー設定で、「編集レイヤーだ けをハイライト」にしていると下図のような 表示になります。

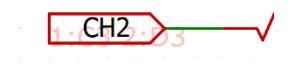

(5)BSch3V で、レイヤー5 を編集レイヤーにする

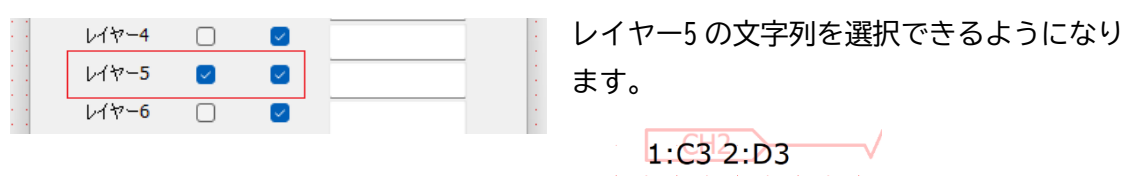

#### (6)見やすい場所に移動

1:C3 2:D3 CH2

これで完成です。印刷のイメージは下のようになります。

1:C3 2:D3 CH2 /

5. おすすめ

このソフトは、回路図ファイルをページ番号で表します。

回路図のページ番号が分かりやすいように図面のどこかに、ページを表現する文字列を配 置しておくことをおすすめします。

|   | 1 of 3<br>コメントの設定<br>文字列(S) (Shift + Enter で入力を終了します)<br>&Page of &Pages      |        | コメントのアトリビュートで「タグに<br>よる修飾を有効にする」にチェックを<br>入れると下記の表示になります。<br>&Page … ページ番号 |
|---|-------------------------------------------------------------------------------|--------|----------------------------------------------------------------------------|
|   | <ul> <li>□ 幅の設定を有効にする(E) 文字列の幅(50~)(W)</li> <li>☑ タグによる修飾を有効にする(T)</li> </ul> |        | &Pages … 全体ページ数                                                            |
| 1 | □ フォント(F) OK キャンセ                                                             | . [ 40 |                                                                            |

上のように、

&Page; of &Pages; と書くと、その CE3 ファイルのページ番号設定が 1 、総ページ数設定が 3 のとき 実際の表示は

1 of 3 となります。

6. GUI 版

## CE3TagConInfoWin.py で起動すると、GUI で操作できます。

#### >python CE3TagConInfoWin.py enter

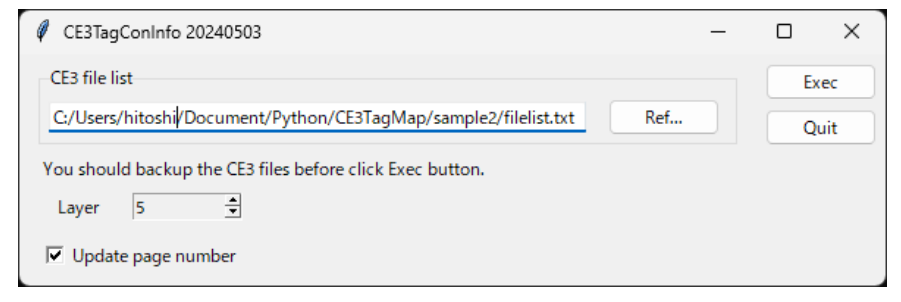

7. GUI 実行ファイル版

GUI版をpyinstallerで、64ビットWindows環境で動作するように実行ファイルに変換したものです。

GUI 実行ファイル版は、CE3TagConInfoWin.exe をエクスプローラで起動するだけです。 現状では、動作が見えるように、コンソールも表示するようにしています。

8. ライセンス

特に条件を定めません。自由にお使いください。